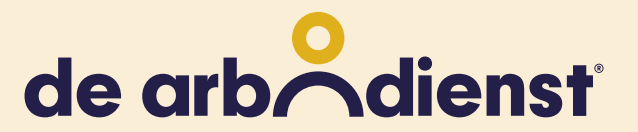

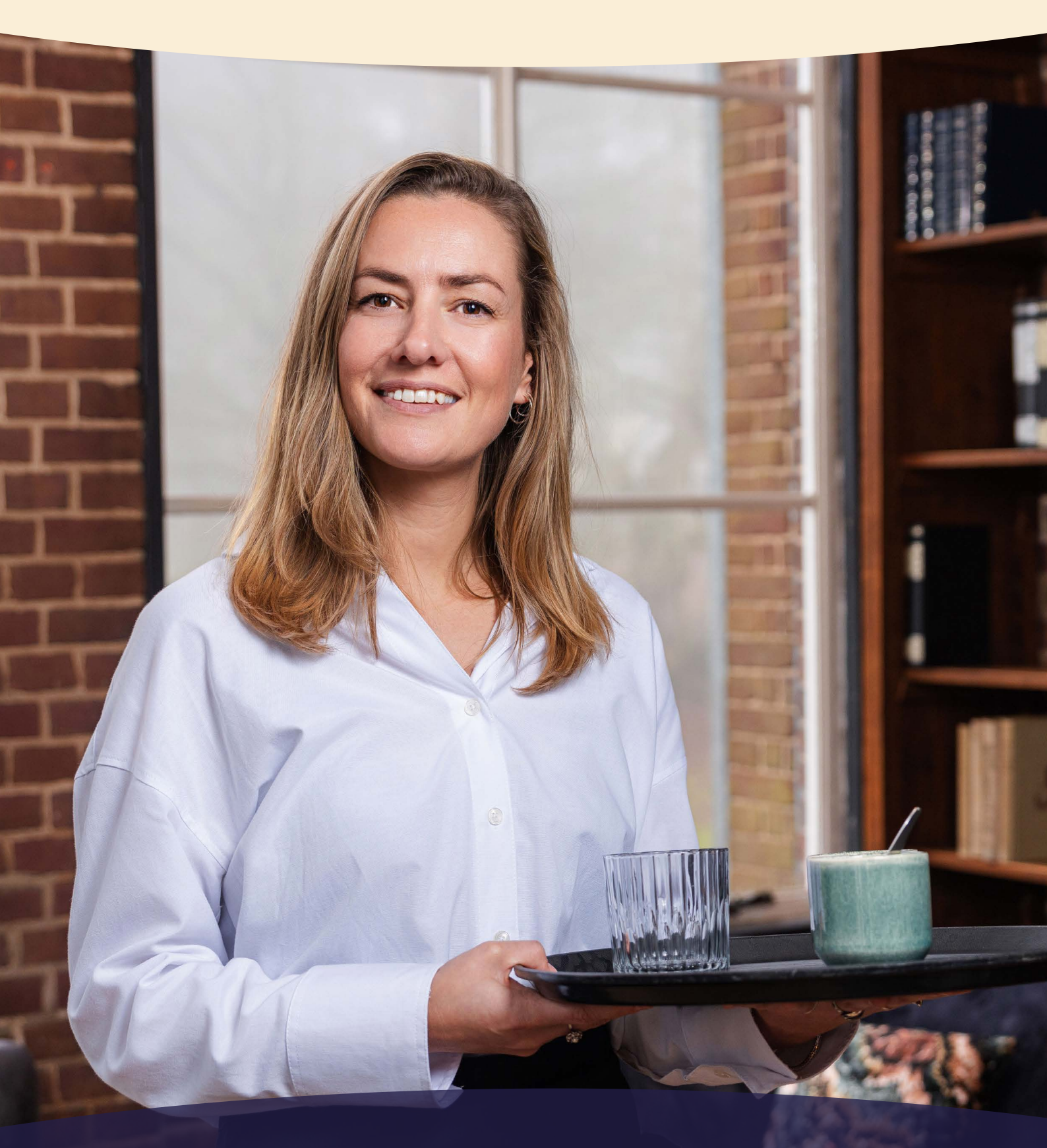

# Manual Employee Portal

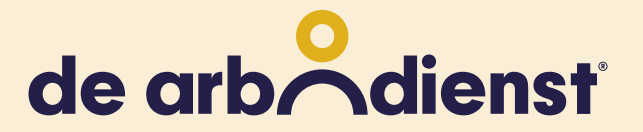

## Enclosed you will find a manual for employees with all the steps to log in to the Employee Portal.

#### **STEP 1. Welcome email**

You have received a Welcome / Activation email from the sender: 'no-reply=dearbodienst.nl@mg. dearbodienst.nl' (on behalf of De Arbodienst reply@dearbodienst.nl)

- Open this email on a Windows or Mac computer
- We recommend using the Google Chrome or Microsoft Edge internet browser

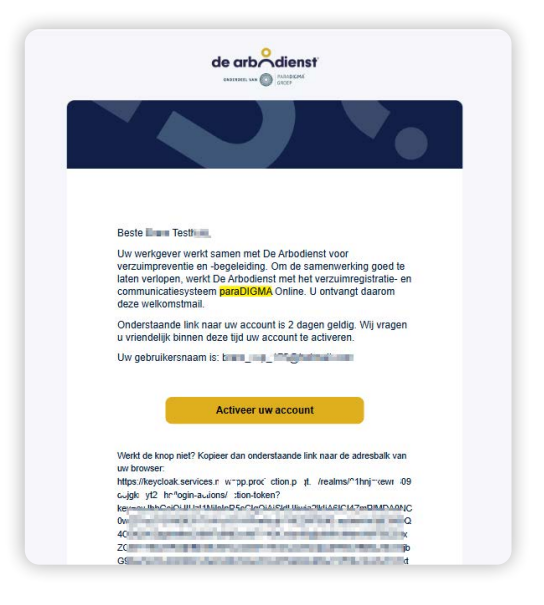

#### **STEP 2. Activate**

Click on the yellow button 'Activate your account' in the email (or copy the long URL below and paste it into the address bar of your browser).  Has the link expired and are you seeing an error message? Then ask your companies HR representative for the URL for your organization's login page, and click on 'Forgotten password' or email support@ humaris.nl

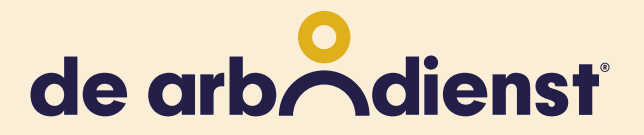

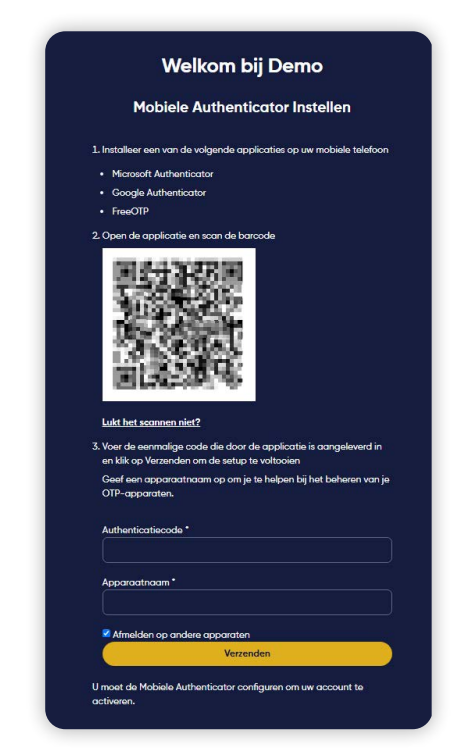

#### **STEP 3 Welcome Screen & Authenticator**

#### **STEP 4**

Download 1 of the following 2 apps on a mobile phone (from the Apple App store or Google Play store):

**Google Authenticator:** 

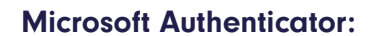

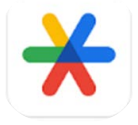

Then open the app (you don't need to log in)

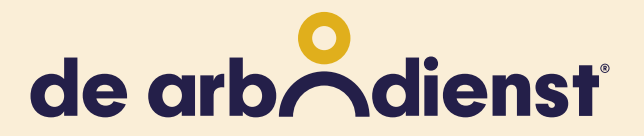

#### STEP 5.

Scan the QR code on your computer screen with the app on your phone using:

- Google Authenticator: colored plus sign at bottom right > 'Scan QR code'
- Microsoft Authenticator: blue circle at bottom right

#### STEP 6.

The app shows a 6-digit code.

• The app now shows a 6-digit code directly (Google) or Account name (Microsoft).

Microsoft: click on Account name to see the code.

Note: the code refreshes every 30 seconds.

#### **STEP 6.1**

 Enter the 6-digit code from the app under 'Authentication code' and click the yellow <u>'Send'</u> button.

**Please note:** the code is updated every 30 seconds. Does the first code not work? Wait until a new code appears and enter it.

### STEP 6.2

 Optional: Enter a Device name of your choice (of the device on which the Authenticator app is installed, e.g. 'Telephone Bram private').

### STEP 7. Creating Password (update) and log in

Create a new password, confirm the password and click <u>Send.</u>

|             | Welkom bij Demo     |  |
|-------------|---------------------|--|
|             | Wachtwoord updaten  |  |
| Nieuw wach  | twoord              |  |
|             |                     |  |
| Bevestig wa | chtwoord            |  |
|             |                     |  |
| 🛛 Afmelden  | op andere apparaten |  |
|             | Verzenden           |  |

9

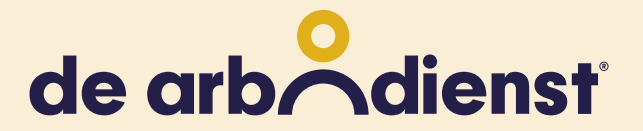

#### STEP 8.

Then go to the URL (website) of your organization to go to the login page. This URL is known to your HR, or you can request it via support@humaris.nl

#### **STEP 9.**

Via that URL (usually 'company name.dearbodienst. newdays.nl' or 'number.dearbodienst.newdays.nl') you will arrive at the login screen (of paraDIGMA Online - De Arbodienst) for your organization.

| Welkom               | bij Demo |  |
|----------------------|----------|--|
|                      |          |  |
| E-mailadres          |          |  |
| Wachtwoord           |          |  |
| Wachtwoord vergeten? |          |  |
| Inlo                 | ggen     |  |
| Of login met         |          |  |
| Login mot SSO        |          |  |

#### **STEP 10.**

Then enter the code displayed in the Authenticator app and click <u>Login</u>.

 Note: the code refreshes every 30 seconds. If the first code does not work, wait until a new code appears and use that.

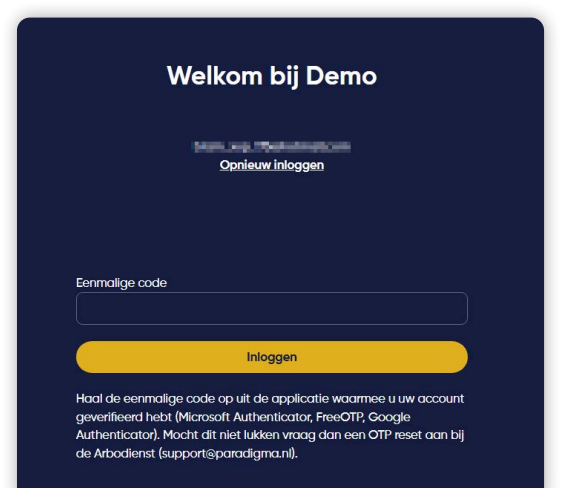